Dell Client Management Pack versión 5.1 para Microsoft System Center Operations Manager Guía del usuario

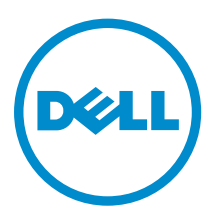

## Notas, precauciones y avisos

NOTA: Una NOTA proporciona información importante que le ayuda a utilizar mejor su equipo.

PRECAUCIÓN: Una PRECAUCIÓN indica la posibilidad de daños en el hardware o la pérdida de datos, y le explica cómo evitar el problema.

AVISO: Un mensaje de AVISO indica el riesgo de daños materiales, lesiones corporales o incluso la muerte.

**Copyright** © **2014 Dell Inc. Todos los derechos reservados.** Este producto está protegido por leyes internacionales y de los Estados Unidos sobre los derechos de copia y la protección intelectual. Dell<sup>™</sup> y el logotipo de Dell son marcas comerciales de Dell Inc. en los Estados Unidos y en otras jurisdicciones. El resto de marcas y nombres que se mencionan en este documento, puede ser marcas comerciales de las compañías respectivas.

2014 - 1

Rev. A00

## Tabla de contenido

| 1 Descripción general                                                            | 5  |
|----------------------------------------------------------------------------------|----|
| Novedades de esta versión                                                        | 5  |
| Funciones principales de Dell Client Management Pack                             | 5  |
| Acerca de Dell Client Management Pack                                            | 6  |
| Detalles de los componentes modelados por Dell Client Management Pack            | 7  |
| 2 Operaciones de Dell Client Management Pack                                     | 9  |
| Detección y agrupamiento                                                         | 9  |
| Detección de un Dell Client                                                      | 9  |
| Detección y agrupamiento de hardware Dell                                        | 10 |
| Objetos detectados por Dell Client Management Pack                               |    |
| Supervisión                                                                      |    |
| Indicadores de estado de la condición                                            | 12 |
| Vistas                                                                           | 12 |
| Tareas                                                                           | 15 |
| Reinicio y apagado de cliente                                                    | 15 |
| Inicio del escritorio remoto para un Dell Client System                          | 15 |
| Informes                                                                         | 16 |
| Registro de sucesos de OpenManage Windows                                        | 16 |
| Personalización de Dell Client Management Pack                                   | 16 |
| Supervisores de unidades                                                         | 16 |
| Detección de objetos                                                             |    |
| Reglas                                                                           |    |
| Propiedades de supresión de OMCI                                                 | 19 |
| 3 Documentación y recursos relacionados                                          | 21 |
| Pautas de Microsoft para el rendimiento y la escalabilidad de Operations Manager | 21 |
| Otros documentos que podrían ser de utilidad                                     | 21 |
| Cómo ponerse en contacto con Dell                                                | 21 |
| 4 Solución de problemas                                                          | 23 |

## Descripción general

Dell Client Management Pack versión 5.1 para Microsoft System Center 2012 R2 Operations Manager, Microsoft System Center 2012 SP1 Operations Manager, System Center 2012 Operations Manager o System Center Operations Manager 2007 R2 le permite administrar y supervisar la disponibilidad de los sistemas cliente Dell.

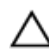

PRECAUCIÓN: Realice los procedimientos que se describen en este documento solo si tiene los conocimientos y la experiencia adecuados para usar el sistema operativo Microsoft Windows y System Center 2012 Operations Manager, System Center 2012 SP1 Operations Manager, System Center 2012 Operations Manager y System Center Operations Manager 2007 R2 para no dañar o perder datos.

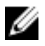

**NOTA:** El archivo Léame contenido en el ejecutable autoextraíble **Dell\_Client\_Management\_Pack\_v5.1\_A00.exe** contiene la información más reciente acerca de los requisitos de software y de la estación de administración e información acerca de problemas conocidos. El archivo Léame más reciente está disponible en **dell.com/support/manuals**.

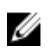

**NOTA:** Todas las referencias que se hagan a OpsMgr en esta guía son aplicables a System Center 2012 R2 Operations Manager, System Center 2012 SP1 Operations Manager, System Center 2012 Operations Manager y System Center Operations Manager 2007 R2, a menos que se especifique lo contrario.

## Novedades de esta versión

Dell Client Management Pack versión 5.1 admite:

- Compatibilidad con OpenManage Client Instrumentation (OMCI), v8.1, v8.1.1, v8.2, v8.2.1
- Microsoft System Center 2012 Operations Manger
- Microsoft Windows 2012 R2 como sistema operativo del servidor de administración
- Microsoft Windows 8 con OMCI 8.2 para cliente
- Compatibilidad para alertas para la controladora RAID basada en Intel, disco virtual y disco físico.

## Funciones principales de Dell Client Management Pack

La siguiente tala detalla las funciones y la característica de Dell Client Management Pack versión 5.1.

#### Tabla 1. Funciones y característica

| Función   | Característica                                                                                                    |
|-----------|----------------------------------------------------------------------------------------------------|
| Detección | Admite la detección en banda de los sistemas<br>cliente Dell Precision, Dell Latitude y Dell OptiPlex<br>que tienen instalada la versión de OMCI y el<br>sistema operativo Windows admitidos. |

| Función                                                     | Característica                                                                                                    |
|-------------------------------------------------------------|----------------------------------------------------------------------------------------------------|
|                                                             | NOTA: Dell Client Management Pack versión<br>5.1 agrupa los sistemas cliente sin el servicio<br>de OMCI instalado, una versión de OMCI<br>anterior a 8.0, sistemas cliente Dell en los que<br>el servicio OMCI se ha detenido o desactivado<br>y sistemas cliente Dell Vostro como Clientes<br>Dell no administrados. |
| Supervisión                                                 | Admite la supervisión de la condición de los<br>sistemas cliente Dell e información de la condición<br>de nivel de instancia para procesadores, servicio de<br>OMCI, sensores y almacenamiento.                                                                                                    |
|                                                             | <b>NOTA:</b> Solo se admite la supervisión a nivel de grupo para el componente de memoria. No se admite la supervisión de nivel de instancia para la instancia de memoria.                                                                                                    |
| Alertas de los sistemas Dell Client                         | Los sucesos generados por OMCI en el registro de sucesos de Windows.                                                                                                    |
| Informe del registro de sucesos de Windows de<br>OpenManage | El informe de análisis de sucesos muestra la hora<br>del suceso, el registro y el estado (gravedad) de los<br>sucesos de OMCI para los sistemas cliente Dell<br>Windows seleccionados.                                                                                                    |
| Inicio del escritorio remoto                                | Inicia el escritorio remoto para los sistemas cliente<br>a través de la consola de OpsMgr.                                                                                                    |
| Apagado y reinicio de cliente                               | Admite las tareas de apagado y reinicio para los<br>sistemas cliente Dell a través de la consola de<br>OpsMgr.                                                                                                    |
| Recopilación de la condición del hardware                   | Proporciona la recopilación de la condición del<br>hardware del cliente para la condición del equipo<br>Windows. Para obtener más información, consulte<br><u>Visualización de la recopilación de la condición del</u><br><u>hardware de Dell Client</u> .                                                            |

## Acerca de Dell Client Management Pack

La tabla siguiente describe los paquetes de administración y las utilidades y sus interdependencias:

|--|

| Management Pack/Utilidad               | Descripción                                                                                                    | Dependencia                  |
|----------------------------------------|----------------------------------------------------------------------------------------------------|------------------------------|
| Utilidad de carpeta base               | Define el grupo de hardware Dell<br>y las carpetas Dell en el panel<br><b>Supervisión</b> de la consola de<br>OpsMgr. | Ninguno                      |
| Dell Windows Client<br>Management Pack | Detecta, supervisa y proporciona<br>administración de alertas para los                                                | Utilidad de carpeta base 4.0 |

Management Pack/Utilidad

Descripción

Dependencia

sistemas cliente Dell admitidos y sus componentes.

#### Detalles de los componentes modelados por Dell Client Management Pack

La siguiente tabla muestra los detalles y los componentes modelados por Management Pack.

#### Tabla 3. Detalles de Management Pack y componentes modelados

| Management Pack                                                        | Detalles de componentes                                                                                                    |
|------------------------------------------------------------------------|----------------------------------------------------------------------------------------------------|
| Dell Windows Client Management Pack<br>( <b>Dell.WindowsClient.mp)</b> | Muestra los componentes de hardware de los<br>sistemas cliente Dell y supervisa hasta los niveles<br>de grupos de componentes. |
|                                                                        | En la <b>Vista de diagrama de cliente</b> aparece la condición de los componentes individuales para:                           |
|                                                                        | Servicio de OMCI                                                                                                    |
|                                                                        | Procesadores                                                                                                    |
|                                                                        | Sensores                                                                                                    |
|                                                                        | Almacenamiento                                                                                                    |

2

## Operaciones de Dell Client Management Pack

Este capítulo proporciona información sobre las diversas operaciones que se pueden realizar en Microsoft System Center 2012 R2 Operations Manager, Microsoft System Center 2012 SP1 Operations Manager, Microsoft System Center 2012 Operations Manager y Microsoft System Center Operations Manager 2007 R2 utilizando Dell Client Management Pack versión 5.1.

Client Management Pack permite las siguientes operaciones para administrar sistemas cliente Dell:

- Detectar y supervisar equipos Dell Latitude, Dell Precision y Dell OptipPlex que ejecutan OMCI admitido y los sistemas operativos Windows de clientes.
- Agrupar los clientes Dell sin instrumentación y los sistemas cliente que se ejecutan sin el servicio de OMCI en el grupo **Clientes Dell no administrados**.

**NOTA:** Los sistemas Dell Vostro se muestran bajo el grupo **Clientes Dell no administrados**.

- Supervisar el estado de la condición de los componentes de hardware de cliente mediante sondeos a
  intervalos periódicos y actualizar el estado de cada componente en la vista de diagrama. El estado de
  una condición es una descripción convencional del rendimiento funcional de un componente,
  sistema o servicio. Para obtener más información, consulte <u>Tareas</u>.
- Ejecutar tareas de apagado y reinicio de cliente.
- Iniciar el escritorio remoto para sistemas cliente Dell.
- Generar informes en Dell Windows Event Log y sucesos OMCI desde el Registro de sucesos de Windows del sistema administrado.

### Detección y agrupamiento

#### Detección de un Dell Client

Para detectar sistemas cliente Dell en la red, asegúrese de que los dispositivos aparecen en la vista Administrado por agente bajo la sección Administración de la consola de OpsMgr. Puede usar supresiones para aumentar o reducir los intervalos de detección y supervisión para el hardware específico de Dell y así satisfacer las necesidades de su implementación.

El proceso de descubrimiento de clientes clasifica un sistema como Clientes Dell no administrados si:

- Hay una versión de OMCI anterior a la versión 8.0 instalada en el sistema cliente Dell.
- Los servicios de Client Instrumentation (OMCI) están desactivados o no están en ejecución.
- El sistema cliente es un sistema Vostro.

#### Agregar sistemas cliente Dell

Para agregar un sistema cliente Dell a la lista Administrado con agente:

- 1. Inicie sesión en el sistema con una cuenta que tenga funciones de administrador de OpsMgr para los grupos de administración de OpsMgr.
- 2. En la consola de SCOM, haga clic en Administración.
- **3.** En la parte inferior del panel de **Administración**, haga clic en el **Asistente de detección**. Aparecerá la pantalla **Asistente para administrar equipos y dispositivos**.
- 4. Haga clic en Siguiente después de leer las instrucciones de la pantalla.
- 5. Para detectar sistemas clientes Dell, seleccione la opción Detección avanzada.
- 6. En la lista desplegable Clases de equipos y dispositivos, seleccione Solo clientes.
- 7. Haga clic en Next (Siguiente).

Se muestra la pantalla Método de detección.

- 8. Seleccione una de las dos opciones que se enumeran a continuación:
  - **Buscar en Active Directory**: esta opción le permite especificar los objetos seleccionados desde Active Directory.
    - 1. Haga clic en **Configurar** para crear una consulta y encontrar los objetos que desee explorar.
    - 2. Seleccione el dominio donde residen los objetos que desea detectar de la lista desplegable **Dominio**.
  - **Examinar o escribir nombres de equipos**: le permite examinar o escribir los nombres de los sistemas cliente Dell que desea detectar. Haga clic en Examinar para buscar sistemas en la red o escriba el nombre del sistema que desea detectar.
- 9. Haga clic en Next (Siguiente).

Se abrirá la página Cuenta del administrador.

- **10.** Especifique la cuenta de usuario que tiene derechos de administrador para los equipos que desea explorar por medio de una de las siguientes opciones:
  - Usar cuenta de acción del servidor de administración seleccionada: indica que puede usar la cuenta de acción del servidor de administración ya existente como cuenta de administrador.
  - Otra cuenta de usuario: indica que puede especificar una cuenta distinta de la cuenta de acción del servidor de administrador. Especifique Nombre de usuario, Contraseña y Dominio en los que la cuenta está presente.

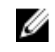

NOTA: Si selecciona la opción Esta es una cuenta de equipo local, no una cuenta de dominio, deberá especificar el Nombre del equipo en lugar del nombre de dominio.

11. Haga clic en Detectar.

La página **Seleccionar objetos para administrar** muestra la lista de sistemas cliente Dell que seleccionó.

- 12. Seleccione los sistemas cliente Dell que desea administrar y haga clic en Siguiente.
- **13.** Especifique la ruta de acceso para **Directorio de instalación del agente**, especifique las credenciales para **Cuenta de acción del agente** y haga clic en **Terminar**.

#### Detección y agrupamiento de hardware Dell

La siguiente tabla enumera los detalles de la detección y el agrupamiento de hardware de Dell Client Management Pack.

| Clasificación | Nombre de grupo en la consola<br>de OpsMgr | Tipo de hardware                                                                             |
|---------------|--------------------------------------------|----------------------------------------------------------------------------------------------|
| Dell Windows  | Dell administrado                          | Sistemas cliente Dell: <ul> <li>Latitud</li> <li>Dell Precision</li> <li>Optiplex</li> </ul> |
|               | Dell no administrado                       | Sistema cliente Vostro                                                                       |

#### Tabla 4. Detección y agrupamiento de hardware Dell

#### **Objetos detectados por Dell Client Management Pack**

La siguiente tabla enumera los detalles de los objetos detectados por Dell Client Management Pack.

| Tabla 5. | Detecciór | ı de ob | jetos Dell |
|----------|-----------|---------|------------|
|----------|-----------|---------|------------|

| Objeto de detección                                            | Descripción                                                                                                    |
|----------------------------------------------------------------|----------------------------------------------------------------------------------------------------|
| Detección de llenado de grupo de clientes<br>administrado Dell | Detecta el grupo administrado Dell con todos los<br>modelos compatibles de los clientes de negocios<br>Dell                                                                                                    |
| Detección de Dell Client                                       | Detecta todos los modelos compatibles de clientes<br>de negocios Dell que tienen Dell Product<br>Instrumentation admitido.                                                                                                    |
| Detectar componentes de hardware para clientes<br>Dell         | Detecta todos los componentes Dell Client, lo que incluye componentes de procesadores, sensores, almacenamiento y memoria.                                                                                                    |
| Detección de servicios                                         | Detecta Dell OpenManage Client Instrumentation Service.                                                                                                    |
| Detección de llenado de grupo de hardware Dell                 | Detecta el grupo de hardware Dell de los grupos<br>de clientes Dell.                                                                                                    |
| Detección de llenado de grupo de clientes no<br>administrado   | Detecta los sistemas Dell Client que no se<br>supervisan debido a la ausencia de Dell<br>Instrumentation o a que tienen una versión de<br>OMCI inferior a la 8.0 o si el servicio OMCI se ha<br>desactivado o detenido y los sistemas Dell Vostro<br>Client aparecen como Grupo Dell no administrado. |
| Detección de llenado de grupo de clientes Dell                 | Detecta el Grupo de clientes Dell con grupos de<br>clientes administrados y no administrados.                                                                                                    |

## Supervisión

Dell Client Management Pack le permite supervisar los sistemas cliente Dell detectados. Los Indicadores de estado de la condición le permiten supervisar la condición de todos los sistemas cliente Dell en la red.

#### Indicadores de estado de la condición

La siguiente tabla enumera los iconos que indican el estado de la condición de los sistemas cliente Dell de la consola de OpsMgr. Para obtener más información acerca de la propagación de la gravedad, consulte <u>Vistas de estado</u>.

| lcon         | Nivel de gravedad                                                                                                    |
|--------------|----------------------------------------------------------------------------------------------------|
| $\oslash$    | Normal/En buen estado: el componente está funcionando según lo esperado.                                                                                                    |
| 1            | <b>Aviso/no crítico</b> : indica que una sonda u otro<br>dispositivo de supervisión ha detectado una lectura<br>del componente que es superior o inferior al nivel<br>aceptable. El componente está en funcionamiento,<br>pero puede fallar. También es posible que el<br>componente funcione de modo deficiente. |
| $\bigotimes$ | <b>Crítico/Falla/Error</b> : el componente ha fallado o su<br>falla es inminente. Requiere atención inmediata y<br>puede que sea necesario reemplazarlo. Es posible<br>que se hayan perdido datos.                                                                                                    |
| 0            | El componente específico no está supervisado.                                                                                                    |
| $\checkmark$ | El servicio no está disponible.                                                                                                    |

#### Vistas

Puede supervisar los sistemas cliente Dell mediante las siguientes vistas:

- Vistas de alertas
- <u>Vistas de diagrama</u>
- <u>Vistas de estado</u>

#### Vistas de alertas

Las **Vistas de alertas** muestran alertas para los sucesos recibidos desde el servicio OMCI que se ejecuta en los sistemas que está supervisando. Para ver las alertas de los sistemas que está supervisando:

- 1. En la consola de OpsMgr, haga clic en Supervisión.
- 2. En el panel **Supervisión**, diríjase a la carpeta **Dell** y haga clic en la carpeta para mostrar las diferentes vistas.
- 3. Haga clic en Vistas de alertas Alertas de cliente.

La consola de OpsMgr muestra las alertas para todos los sistemas cliente Dell que está supervisando en el panel **Alertas de cliente**. Puede ver las alertas que cumplen con los criterios especificados en el panel **Crear** de la consola de OpsMgr, tales como gravedad, estado de la resolución o alertas asignadas a usted.

4. Seleccione una alerta para ver los detalles en el panel Detalles de alerta.

#### Vistas de diagrama

Las **Vistas de diagrama** muestran un representación jerárquica y gráfica de todos los clientes Dell de su red que administra OpsMgr. Dell Windows Client Management Pack ofrece las siguientes vistas:

- Diagrama de cliente
- Vista de diagrama completa

#### Vista de Diagrama de clientes

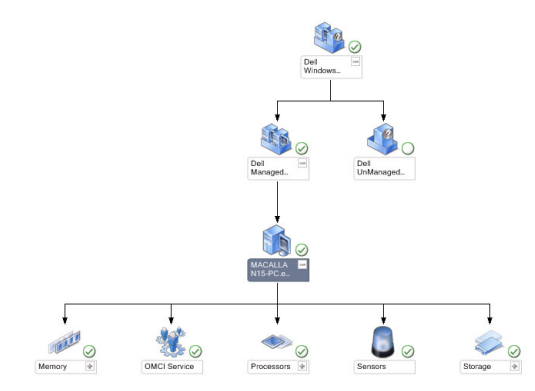

#### Ilustración 1. Representación gráfica de los sistemas clientes Dell administrados por OpsMgr

Para acceder al Diagrama de clientes:

- 1. En la consola de OpsMgr, haga clic en Supervisión.
- 2. En el panel **Supervisión**, diríjase a la carpeta **Dell** y haga clic en la carpeta para mostrar las diferentes vistas.
- 3. Haga clic en Vistas de diagrama Diagrama de clientes.

El **Diagrama de clientes** ofrece una representación gráfica de los sistemas cliente Dell que administra OpsMgr. Puede expandir y verificar el estado de los sistemas individuales y sus componentes en el diagrama. El nodo raíz para esta vista es el grupo **Dell Windows Clients**. Puede ver detalles para **Clientes Dell** con esta vista.

- **4.** Seleccione un componente en el diagrama para ver los detalles en el panel **Vista de detalles**. Puede ver detalles del servicio de OMCI y los siguientes componentes de hardware de los clientes Dell:
  - Memoria
  - Procesadores
  - Sensores
  - Almacenamiento

#### Vista de diagrama completa

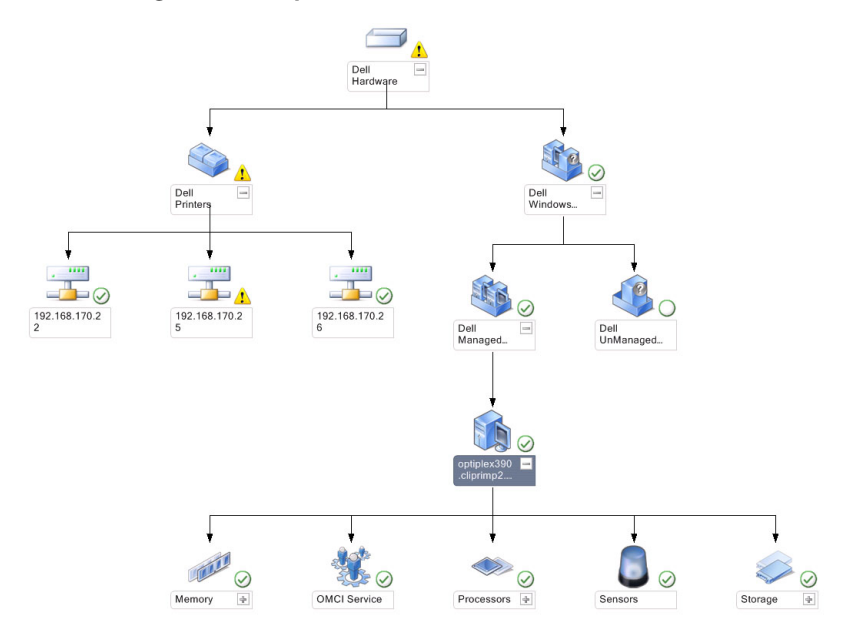

#### Ilustración 2. Representación gráfica de todos los dispositivos Dell

Para acceder a la Vista de diagrama completa:

- 1. En la consola de OpsMgr, haga clic en Supervisión.
- 2. En el panel **Supervisión** que aparece a la izquierda, vaya a la carpeta **Dell** y haga clic en ella para acceder a las diferentes vistas.
- 3. Haga clic en Vistas de diagrama Vista de diagrama completa.

La vista de **Diagrama completa** ofrece una representación gráfica de todos los dispositivos Dell que administra OpsMgr. Puede expandir y verificar el estado de dispositivos individuales y sus componentes en el diagrama. Puede ver detalles de **Clientes Dell** y **Dell no administrado** con la **Vista de diagrama completa**.

4. Seleccione un componente del diagrama para ver los detalles en el panel Vista detallada.

#### Visualización de la recopilación de la condición del hardware del cliente Dell

Puede ver la condición del hardware del cliente Dell recopilada en la condición del equipo de Windows. Para ver la recopilación de la condición del hardware del cliente Dell:

- 1. En la consola de OpsMgr, haga clic en Mi área de trabajo
- 2. Haga clic con el botón derecho del mouse en Vistas favoritas y desde el menú instantáneo seleccione Nuevo Vistas de diagrama.

Aparecerá una ventana Crear vista de diagrama.

- 3. En el cuadro de texto Nombre, introduzca el nombre deseado
- 4. En el área de texto Descripción, introduzca la descripción deseada
- 5. En la sección Seleccionar destino, haga clic en Examinar. Se abre la ventana Seleccionar objeto.
- 6. En la ventana Seleccionar objeto, seleccione Dell Windows Clients de la lista desplegable Buscar y luego haga clic en Buscar.

- 7. Haga clic en Agregar y, a continuación, en Aceptar.
- 8. En la sección Seleccionar de una plantilla, seleccione Diagrama de cliente de la lista desplegable.
- 9. Haga clic en Create (Crear).

#### Vistas de estado

Las **Vista de estado** muestran el estado de cada dispositivo Dell administrado por OpsMgr en la red. Dell Client Management Pack proporciona una lista de indicadores de nivel de gravedad para ayudarle a supervisar el estado de los sistemas cliente Dell en la red.

#### Acceso a las Vistas de estado

Para acceder a las Vistas de estado:

- 1. En la consola de OpsMgr, haga clic en Supervisión.
- 2. En el panel **Supervisión** que aparece a la izquierda, vaya a la carpeta **Dell** y haga clic en ella para acceder a las diferentes vistas.
- 3. Haga clic en Vistas de estado  $\rightarrow$  Clientes.

La consola de OpsMgr muestra el estado de todos los sistemas cliente Dell que está supervisando en el panel de la derecha.

4. Seleccione un estado para ver los detalles en el panel Vistas de detalle.

### Tareas

Las tareas están disponibles en el panel **Acciones/Tareas** de la consola de OpsMgr. Cuando selecciona un sistema cliente en las **Vistas de diagrama** o en las **Vistas de estado**, el panel **Acciones/Tareas** muestra las tareas relevantes.

#### Reinicio y apagado de cliente

Para reiniciar o apagar un cliente:

- 1. En la consola de OpsMgr, diríjase a Vistas de estado o Vistas de diagrama.
- 2. Seleccione cualquier sistema cliente Dell detectado.
- **3.** En el panel **Acciones/Tareas**, haga clic en **Reinicio de cliente** o en **Apagado de cliente**. Aparecerá la pantalla **Ejecutar tareas**.
- 4. Haga clic en Ejecutar.

#### Inicio del escritorio remoto para un Dell Client System

Para iniciar un escritorio remoto del sistema cliente:

- 1. En la consola de OpsMgr, diríjase a Vistas de diagrama o Vistas de estado.
- 2. Seleccione cualquier sistema cliente Dell detectado.
- 3. Haga clic en Iniciar escritorio remoto en el panel Acciones/Tareas en Tareas de instancia de cliente Dell.

Se inicia el escritorio remoto para el sistema cliente.

## Informes

Para acceder a la función de informes:

- 1. Haga clic en Informes en la consola de OpsMgr.
- 2. Expanda Informes en el panel de navegación.
- 3. Haga clic en Dell Client.

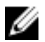

**NOTA:** También puede acceder a **Informes** desde las **Vistas de diagrama** haciendo clic en la instancia de cliente. La opción **Registro de sucesos de Windows de Dell OpenManage** está en el panel **Acciones/Tareas** debajo de los informes de instancias de los sistemas Dell junto con los informes predeterminados de Microsoft.

#### Registro de sucesos de OpenManage Windows

La función de creación de informes está disponible con Dell Client Management Pack. El informe de análisis de sucesos muestra la hora del suceso, la grabación de registro y el estado (gravedad) de los sucesos de OMCI para los sistemas cliente Dell Windows seleccionados.

- **1.** Haga clic en **Informes** en la consola de OpsMgr.
- 2. Expanda Informes en el panel de navegación.
- 3. Haga clic en Dell Client para el registro de sucesos de Windows de OpenManage.
- 4. Haga clic en Abrir en el panel Acciones/Tareas.
- 5. Seleccione el período de tiempo para generar el informe.
- 6. Haga clic en Agregar objeto o Agregar grupo.
- 7. Haga clic en **Buscar** para encontrar un objeto o grupo.
- Seleccione Agregar para añadir un solo objeto o varios.
   El objeto aparece en el panel de objetos seleccionado.
- 9. Elija la gravedad del suceso para generar un informe.
- 10. Haga clic en Ejecutar para generar el informe de Registro de sucesos de Windows.

### Personalización de Dell Client Management Pack

Puede personalizar los siguientes componentes de Dell Client Management Pack mediante el uso de invalidaciones para aumentar o reducir los intervalos de las necesidades específicas de administración de hardware Dell del operador de OpsMgr:

- **Supervisores**: evalúan las diversas condiciones que pueden ocurrir en los objetos supervisados. El resultado de esta evaluación determina el estado de la condición de un destino y las alertas que se generan.
- Detecciones de objetos: se utilizan para encontrar en una red los objetos que deben supervisarse.
- **Reglas**: se utilizan para recopilar datos, tales como los sucesos generados por los objetos administrados.

#### Supervisores de unidades

La siguiente tabla proporciona información para los distintos supervisores de unidades Dell y los parámetros que se aplican a los sistemas clientes.

| Grupos                               | Nombre de supervisor de unidades | Configuración predeterminada de<br>sondeo periódico |
|--------------------------------------|----------------------------------|-----------------------------------------------------|
| Instancia de servicio de OMCI        | Periódico                        | 3600 segundos                                       |
|                                      |                                  | (60 minutos)                                        |
| Grupo de memoria para Dell<br>Client | Periódico                        | 3600 segundos                                       |
|                                      |                                  | (60 minutos)                                        |
| Grupo de procesador para             | Periódico                        | 3600 segundos                                       |
| Den Chem                             |                                  | (60 minutos)                                        |
| Instancia de unidad de               | Periódico                        | 3600 segundos                                       |
| procession                           |                                  | (60 minutos)                                        |
| Sensores de sistemas cliente         | Periódico                        | 3600 segundos                                       |
| Batería                              |                                  | (60 minutos)                                        |
| Ventilador                           |                                  |                                                     |
| Temperatura                          |                                  |                                                     |
| Grupo de almacenamiento              | Periódico                        | 3600 segundos                                       |
| para Dell Client                     |                                  | (60 minutos)                                        |
| Instancia de unidad de disco         | Periódico                        | 3600 segundos                                       |
|                                      |                                  | (60 minutos)                                        |

Tabla 6. Supervisores de unidades Dell en Dell Client Management Pack

**NOTA:** Cuando se quita o cierra la puerta del chasis, OMCI genera sucesos de **Intrusión de chasis**. Para obtener más información acerca de la activación, desactivación y eliminación de los sucesos de **Intrusión de chasis**, consulte Configuración del sistema (BIOS) en el Manual del propietario del sistema cliente Dell.

NOTA: La Supervisión de memoria solo está disponible a nivel de Grupo.

#### Personalización de supervisores de unidades

IJ

Puede personalizar los siguientes parámetros de los supervisores de unidades de Dell Client Management Pack mediante el uso de supresiones:

- Activado: le permite activar o desactivar los supervisores. Puede establecer la configuración de la Supresión en Verdadero o Falso. El valor predeterminado es Verdadero.
- Intervalo en segundos: la frecuencia en segudos a la que Dell Management Pack sondea el dispositivo Dell para comprobar la condición de un componente. El valor predeterminado es 3600 segundos (60 minutos).

Todos los supervisores de unidades se activan mediante un sondeo periódico configurado en forma de intervalo en segundos.

#### Detección de objetos

| Tabla | 7.       | Obi | ieto | de | detec | ción  | Dell |
|-------|----------|-----|------|----|-------|-------|------|
| Tabla | <i>.</i> | UDJ | Cito | u. | acted | CIOII | DCII |

| Objeto de detección                                       | Descripción                                                                  | Grupos                                          |  |
|-----------------------------------------------------------|------------------------------------------------------------------------------|-------------------------------------------------|--|
| Detectar componentes de<br>hardware para sistemas cliente | Detecta el disco, la memoria, los<br>sensores y el procesador del<br>sistema | Clientes Dell                                   |  |
| Dell                                                      |                                                                              | Instancia de cliente Dell                       |  |
|                                                           |                                                                              | Componentes de hardware del<br>cliente Dell     |  |
|                                                           |                                                                              | Grupo de almacenamiento para<br>el cliente Dell |  |
|                                                           |                                                                              | Instancia de unidad de disco                    |  |
|                                                           |                                                                              | Grupo de memoria para el cliente<br>Dell        |  |
|                                                           |                                                                              | Grupo de procesador para el<br>cliente Dell     |  |
|                                                           |                                                                              | Instancia de unidad de<br>procesador            |  |
|                                                           |                                                                              | Grupo de sensor para el cliente<br>Dell         |  |
| Detección del servicio de OMCI                            | Detecta los servicios de OMCI.                                               | Clientes Dell                                   |  |
|                                                           |                                                                              | Instancia de cliente Dell                       |  |
|                                                           |                                                                              | Servicios de cliente Dell                       |  |
|                                                           |                                                                              | Instancia de servicio de OMCI                   |  |

#### Personalización de la detección de objetos

Mediante el uso de supresiones puede personalizar los siguientes parámetros de detección de Dell Client Management Pack:

- Activado: le permite activar o desactivar detecciones. Puede establecer la configuración de Supresión en Verdadero o Falso. La configuración predeterminada es Verdadero.
- Intervalo en segundos: especifica la frecuencia en segundos a la que Dell Management Pack detecta la instancia y los atributos de componentes de su sistema cliente Dell. El valor predeterminado para este atributo es 86400 segundos (24 horas).

#### Reglas

#### Reglas de procesamiento de sucesos de sistemas Dell

Dell Client Management Pack procesa reglas de OMCI. Para personalizar las reglas, establezca los parámetros de supresión para las mismas.

Para personalizar las reglas:

- **1.** En la consola de OpsMgr, haga clic en la ficha **Crear**.
- 2. Seleccione Reglas en Objetos de paquetes de administración en el panel Crear.
- 3. En el panel Reglas, expanda Instancia de cliente Dell y seleccione una regla.
- 4. Haga clic con el botón derecho del mouse en la regla y seleccione Supresiones.
- Seleccione Desactivar la regla y las opciones secundarias necesarias para desactivar la regla.
   o

Seleccione **Suprimir la regla** y cualquiera de las opciones secundarias para definir los parámetros de supresión de la regla.

También puede cambiar la configuración de la **Gravedad** en la ventana **Propiedades de la supresión** para la regla.

6. Haga clic en Aceptar para aplicar el parámetro de supresión a la regla o bien en Cancelar para cancelar los cambios.

#### Propiedades de supresión de OMCI

Todos los sucesos críticos y de aviso de OMCI tienen una regla de procesamiento de sucesos correspondiente.

Cada una de estas reglas se procesa según los siguientes criterios:

- Nombre de origen = "OpenManage Client Instrumentation"
- Id. de suceso = Id. del suceso del suceso de OMCI
- Gravedad = gravedad del suceso de OMCI
- Proveedor de datos = registro de sucesos del sistema de Windows

3

## Documentación y recursos relacionados

# Pautas de Microsoft para el rendimiento y la escalabilidad de Operations Manager

Para lograr un óptimo rendimiento, implemente Server Management Pack Suite específico para cada dispositivo en los diferentes servidores de administración.

Para obtener información sobre las recomendaciones de escalabilidad de Microsoft, consulte el sitio web de Microsoft en **support.microsoft.com**.

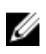

**NOTA:** Asegúrese de que la opción **Crecimiento automático** esté activada en la base de datos o almacén de datos de Operations Manager para un mejor rendimiento.

### Otros documentos que podrían ser de utilidad

Además de esta Guía del usuario, consulte las siguientes guías disponibles en dell.com/support/manuals.

- La Dell OpenManage Client Instrumentation User's Guide (Guía del usuario de Dell OpenManage Client Instrumentation) proporciona información acerca de la forma en la que el software Dell OpenManage Client Instrumentation les permite a los programas de aplicación de administración remota acceder a información del sistema cliente, supervisar el estado del sistema cliente o cambiar el estado del sistema cliente.
- La Dell Client Configuration Toolkit User's Guide (Guía del usuario de Dell Client Configuration Toolkit) describe la instalación y el uso del conjunto de herramientas de configuración de cliente (CCTK) empleadas para configurar diversas funciones del BIOS para las plataformas de equipos cliente Dell.
- El Manual del propietario del hardware de cliente proporciona información sobre su sistema, la instalación de componentes del sistema y la solución de problemas.

### Cómo ponerse en contacto con Dell

**NOTA:** Si no dispone de una conexión a Internet activa, puede encontrar información de contacto en la factura de compra, en el albarán o en el catálogo de productos de Dell.

Dell proporciona varias opciones de servicio y asistencia en línea o telefónica. Puesto que la disponibilidad varía en función del país y del producto, es posible que no pueda disponer de algunos servicios en su área. Si desea ponerse en contacto con Dell para tratar cuestiones relacionadas con las ventas, la asistencia técnica o el servicio de atención al cliente:

- 1. Visite dell.com/support.
- 2. Seleccione la categoría de soporte.
- **3.** Verifique su país o región en el menú desplegable Elija un país/región que aparece en la parte superior de la página.

**4.** Seleccione el enlace de servicio o asistencia apropiado en función de sus necesidades.

## Solución de problemas

La siguiente tabla enumera los problemas conocidos, las soluciones y dónde se aplican.

| Tabla 8. Problemas | y soluciones a | plicables a | OpsMgr |
|--------------------|----------------|-------------|--------|
|                    |                |             |        |

| Problema                                                                                                    | Solución                                                                                                    |
|----------------------------------------------------------------------------------------------------|----------------------------------------------------------------------------------------------------|
| Las alertas de Dell no se clasifican en orden cronológico.                                                                                                    | Compruebe el registro del sistema administrado<br>que tiene este problema. Las banderas de<br>clasificación de la definición de descripción<br>general de la izquierda pueden estar configuradas<br>como <b>falso</b> .                                                                                                    |
|                                                                                                    | En algunos casos, cuando importa un paquete de<br>administración con cambios ya realizados en las<br>banderas de clasificación, es probable que las<br>banderas de clasificación no se actualicen en el<br>registro del sistema administrado. Si elimina esta<br>configuración para la vista en el registro, se<br>recrean desde el paquete de administración<br>cuando navega en esa vista de nuevo. También<br>puede editar las banderas de clasificación en el<br>registro de la vista. |
|                                                                                                    | Edición del registro:                                                                                                    |
|                                                                                                    | <pre>HKEY_CURRENT_USER\Software\Microsoft \Microsoft Operations Manager \3.0\Console\%GUID.ViewTitle%AlertsView \Age</pre>                                                                                                    |
|                                                                                                    | Para activar la clasificación de alertas, asegúrese de<br>que las claves <b>IsSortable</b> y <b>IsSorted</b> estén definidas<br>en 1.                                                                                                    |
| En determinadas circunstancias, las alertas<br>relacionadas con el <b>Umbral de recuento de</b><br><b>identificadores</b> y el <b>Umbral de bytes privados</b> se<br>muestran en la consola de OpsMgr del servidor de<br>administración.                               | Microsoft <b>KB968760</b> , disponible en <b>support.microsoft.com</b> , resuelve este problema.                                                                                                    |
| En determinadas circunstancias, se muestra un<br>mensaje de error en la consola de OpsMgr del<br>servidor de administración con la identificación de<br>suceso 623 y Health Service ESE Store (Servicio de<br>estado de almacenamiento ESE) como origen del<br>suceso. | Microsoft <b>KB975057</b> , disponible en <b>support.microsoft.com</b> , resuelve este problema.                                                                                                    |
| La consola de System Center Operations Manager<br>2007 puede fallar en algunos sistemas operativos.                                                                                                    | Microsoft <b>KB951327</b> y <b>KB951526</b> , disponibles en <b>support.microsoft.com</b> , resuelven este problema.                                                                                                    |

| Problema                                                                                                    |                                                                                                    | Solución                                                                                                    |  |
|----------------------------------------------------------------------------------------------------|----------------------------------------------------------------------------------------------------|----------------------------------------------------------------------------------------------------|--|
| Pueden presentarse una o varias de estas situaciones:                                                                                                    |                                                                                                    | Microsoft <b>KB954049</b> , disponible en<br><b>support.microsoft.com</b> , resuelve este problema                                                                              |  |
| •                                                                                                    | La consola web no se abre.                                                                                                    |                                                                                                    |  |
| •                                                                                                    | La página <b>Mi área de trabajo</b> no aparece.                                                                                                    |                                                                                                    |  |
| •                                                                                                    | Las vistas de supervisión de alimentación y rendimiento no aparecen.                                                                                                    |                                                                                                    |  |
| •                                                                                                    | Puede que el <b>Servicio de la condición</b> no se inicie en el sistema.                                                                                                    |                                                                                                    |  |
| Lo:<br>el (<br><b>Ad</b>                                                                                                    | s informes no aparecen como corresponde en<br>espacio de <b>Informes</b> de la consola de<br><b>ministración</b> .                                                                                                    | Microsoft <b>KB954643</b> , disponible en <b>support.microsoft.com</b> , resuelve este problema.                                                                                |  |
| La<br>int<br>co<br>ce<br>de<br>co<br>su                                                                                                    | consola de OpsMgr muestra en forma<br>ermitente el siguiente mensaje de error: El<br>oceso host del servicio de la<br>ndición detectó un problema y debe<br>rrarse como resultado de la falla del Servicio<br>condición. Puede que observe un<br>mportamiento inesperado en la detección y la<br>pervisión de dispositivos Dell. | Microsoft <b>KB951526</b> , disponible en <b>support.microsoft.com</b> , resuelve este problema.                                                                                |  |
| Al<br>co<br>la v<br>alg<br>Ob                                                                                                    | eliminar el paquete de administración de la<br>nsola de OpsMgr no se elimina la vista Alertas y<br>vista Diagrama de cliente. Si el usuario abre<br>una de las vistas de cliente, aparece el error<br>jeto no encontrado.                                                                                                    | Cierre y vuelva a abrir la consola de OpsMgr.                                                                                                    |  |
| La información sobre herramientas para objetos en<br>las <b>vistas de Diagramas</b> de la consola web de<br>OpsMgr no muestra ninguna información<br>relacionada con atributos. |                                                                                                    | Cambie a la consola de operaciones de OpsMgr.                                                                                                    |  |
| La:<br><b>de</b>                                                                                                    | s alertas de OMCI no se muestran en las <b>vistas</b><br><b>Alertas</b> de la consola web.                                                                                                    | Cambie a la consola de operaciones de OpsMgr.                                                                                                    |  |
| Po<br>Ma<br><b>Se</b><br>au<br>uti                                                                                                    | cos supervisores de unidades de Dell Client<br>nagement Pack correspondientes a la instancia<br><b>nsores</b> pueden mostrar el estado en color verde<br>nque la instancia secundaria no exista cuando<br>lice el explorador de condición.                                                                                       | Esto se debe a que los supervisores de unidades no<br>pueden mostrar un estado No disponible cuando<br>la instancia está presente y el supervisor de unidad<br>se ha ejecutado. |  |
| El :<br>y a                                                                                                    | sistema cliente no se apaga con la tarea <b>Reinicio</b><br>pagado de cliente.                                                                                                    | Asegúrese de que no hay ninguna aplicación en ejecución en el sistema cliente.                                                                                                  |  |